|          |      |        |       |            |        |       |           |      |      |               |    |          |                 |                                 | -    |
|----------|------|--------|-------|------------|--------|-------|-----------|------|------|---------------|----|----------|-----------------|---------------------------------|------|
| FIGM NO. |      | Owne   | MD    | ADEP       | 8265   | 514   | ACFI      | 0    | 10   | 310.001       | ĸġ | Raturing | + Earler        | Nov                             | Law- |
| 129      | Tot  | 85-11  | 11.00 | 100.01     | 106    | 10.28 | B-LDON    | 45   | 00.  | 11-2018/05    |    | +        | Trees   T1-T1-4 | ora 1 <sub>10</sub> (31-10-3014 | 1 4  |
| 0.81     | Sur  | 10-11  | 08:99 | <b>EVA</b> | iev.   | 99.58 | 6-LEON    | BOB! | 4054 | 11-2018/08    |    | +        | From \$15.25.2  | 978 Oan 84                      |      |
| 8.E1     | Ved  | 18-11  | 18-00 | 58.07      | CBG    | 28.25 | B-LEON    |      |      | 11-2018/53    |    | +        | Martin Newson   | 041 T 164 2016                  |      |
| 8.82     | Viel | 10-11  | 25.00 | 080        | 7852*  | 0128  | DISO      |      |      | 11.2016/03    |    | +        | Avant           |                                 |      |
| 0.01676  | The  | 12411  | 15:00 | DEL        | CBG    | 18.00 | 0.1808    | 001/ | 39.8 | 11.2010/00    |    | +        | must tae        |                                 |      |
| BART .   | 11   | 18-11  | 02.30 | AMI        | WRD    | 00.56 | III ARTI  |      |      | 11.0010104    |    | +        | R his lasges    | R 8.401 R 6460                  |      |
| BAR1     | Fit  | 18-11  | 06:50 | 104/11     | KRX*   | 08.58 | B-ARTI    |      |      | 11-2018/04    |    | +        | A ACCER         | NOCH NHEE                       |      |
| 100      | Fit. | 18-11  | 10:00 | 104/1*     | LTW    | 12.58 | ARCES     | JEA! |      | 11-2010-56    |    | +        | pelectal   pel  | ectrone en anose                |      |
| 65763    | Tes  | 16-12  | 09:30 | UR1P       | OLA    | 10.40 | 6-LDON    |      |      | 12-2010-005   |    | +        | frees per page  | 50 ¥                            |      |
|          | -    | 200.42 |       |            | 10.000 | 10.00 | 10 A 10 E |      |      | 41.100.00.001 |    |          | and the second  |                                 |      |

## Unrefueled legs

Next to 'New refueling' option, in 'Refueling' there is a section 'Unrefueled legs'.

Click on it to find out which fuel receipts have not been added yet. Click on to go to the 'Refueling' screen and add missing data. You can always add a new refueling for unrefueled legs by using 'new refueling' option and specifying airport, aircraft, date & quantity of fuel.

From: https://wiki.leonsoftware.com/ - **Leonsoftware Wiki** 

Permanent link: https://wiki.leonsoftware.com/leon/unrefueled-legs?rev=1435174172

Last update: 2016/08/30 13:06

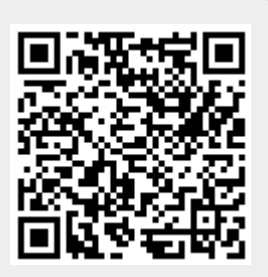

1/1